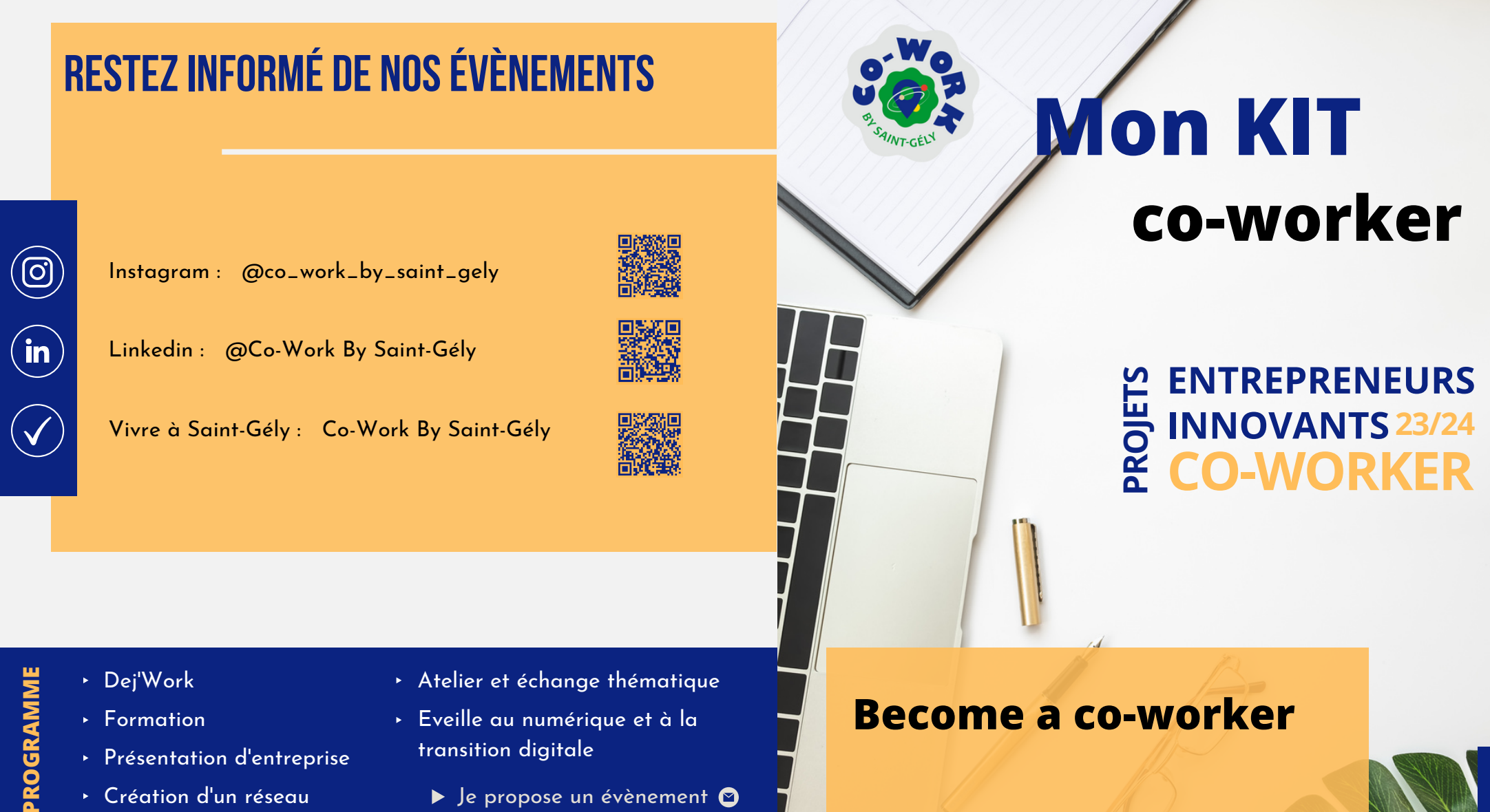

Formation

CONTACT

- Présentation d'entreprise
- Création d'un réseau
- Eveille au numérique et à la transition digitale
  - ▶ Je propose un évènement 🖸
- cowork@saintgelydufesc.com

6 14 83 36 49

© L'Atelier des Projets, 235 rue de l'Aven, 34 980 Saint-Gély-du-Fesc

Réservation via la plateforme https://coworkbysaintgely.fr/ ou en scannant le QR code

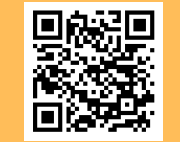

## **Become a co-worker**

**Création d'un compte** 

**Installation des applications** 

**Réservation d'une salle** 

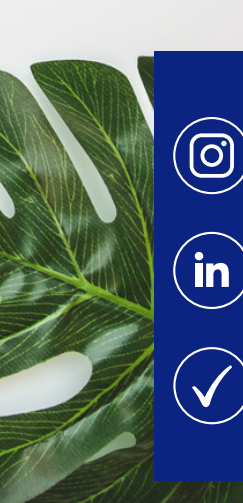

# **CRÉATION DE COMPTE**

- Se rendre sur la plateforme : https://latelierdesprojets-saintgelydufesc.requea.com/
  - Remplir les champs demandés
  - Cliquer sur "Valider"

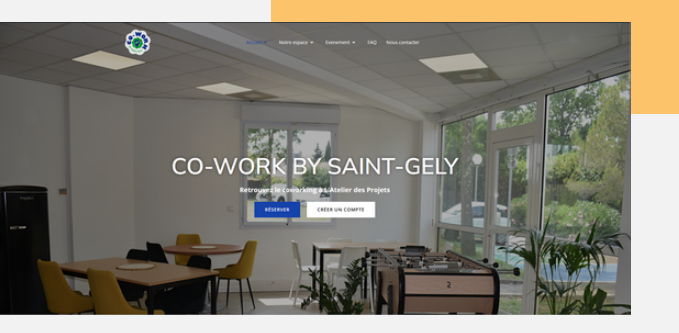

| Type login: | <ul> <li>Sai déjà un compte, je m'authentifie</li> <li>Je crée mon compte</li> </ul> | î |
|-------------|--------------------------------------------------------------------------------------|---|
| • Nom:      |                                                                                      |   |
| Prénom:     |                                                                                      |   |
| Société:    |                                                                                      |   |
| Adresse:    |                                                                                      |   |

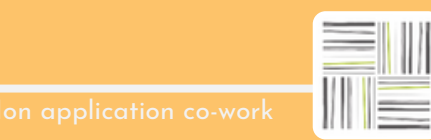

Télécharger l'application EasyRequest

On vous demande un QR code ?

Sur votre ordinateur ou tablette :

▶ Se connecter

IOS

Android

- Cliquer sur "Mes informations"
- Cliquer sur "Obtenir le code d'accès mobile"
- ▹ Scanner le QR code

code de paramétrage de l'application

#### Première réservation :

 Dans l'onglet "badge" entrer le numéro du bas du badge

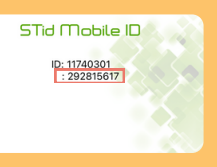

## INSTALLATION DES APPLICATIONS

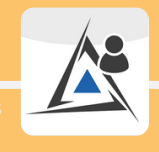

on badge virtuel d'accès

Télécharger l'application STid Mobile ID

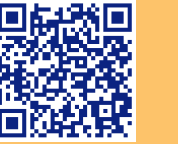

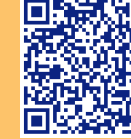

IOS

Android

## **RÉSERVATION D'UNE SALLE**

- Une fois connecté, cliquer sur "Salles"
- Cliquer sur "Planning"
- Rechercher la salle souhaitée
- Cliquer sur le planning de la salle souhaitée
- Cliquer sur "Réserver mon espace"
- ▸ Remplir les champs
- ► Valider

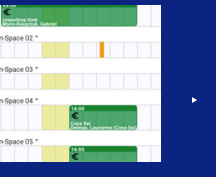

 Vérifier les mails

Paver

- Cliquer sur le lien de paiement
- PAIEMENT

 $\mathbf{\mathbf{Y}}$ 

### Tarifs Space Coworking

### Bureaux partagés

### Salles de réunion

Salle intéractive

5 € / heure

Petite salle de reunion

4 € / heure

Moyenne salle de réunion

7 € / heure

Grande salle de réunion

50 € / plage horaire

8h - 12h

12h - 17h

17h - 22h

Open-Space Tarif normal : 5 € / demi-journée Tarif étudiant : 2.50 € / demi-journée

8h - 13h / 13h - 22h

STREET

Badge physique 5 € / badge

Forfaits Space Coworking

Des tarifs réduits pour un accès illimité !

### 150 €

Open-space Au mois Privatisation salle détente Soirée : 18h - 22h

200€

Privatisation Vendredi 18h - Samedi 22h

500€

**CRÉATION D'UNE FACTURE** 

Mon application co-work

| Ξ | - |   | H |
|---|---|---|---|
|   |   |   |   |
| U | Ľ | _ | _ |

Sur votre compte Easy Request :

- Se connecter
- Cliquer sur "Générer une facture"
- Remplir les champs
- Sélectionner la ou les réservations concernées

Cliquer sur "Imprimer"

| Facture                                                                                                    |                     |                                    |        |                          |
|----------------------------------------------------------------------------------------------------|---------------------|------------------------------------|--------|--------------------------|
| Righe Espace Coworking<br>Mares SMRT-GELY-OU-FESC<br>255 rue de l'Aven<br>2900 SMRT-GELY-OU-FESC<br>05 14 83 36-49<br>cowork@hantdgelydufesc.com<br>Date : 9 exister 2023<br>Facture Nr : 000112 |                     | Clie                               | nt     | SAMT-CEUS                |
|                                                                                                    |                     | Adiresse :<br>Code postal, Ville : |        |                          |
| Description<br>Tarif petite salle (Houre)                                                                                                    | Prix U HT<br>4,00 6 | Guantité<br>2                      | 0,00 € | Prin Total TTC<br>8,00 € |
| Tarif petite salle (Heure)                                                                                                    | 4,00 €              | 2                                  | 0,00 € | 8,00 4                   |

| Montant dü                             | 16,00 € |
|----------------------------------------|---------|
|                                        |         |
| 11 · · · · · · · · · · · · · · · · · · | 12 44 2 |